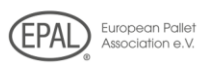

## 1) Suchen Sie die EPAL-Homepage auf: www.epal.eu.

# 2) Klicken Sie auf "Monatsmeldungen abgeben" im Menü:

| EPAL WELTWEIT ~                       | Q 🗖 DE         | Monatsmeldung 💮   |
|---------------------------------------|----------------|-------------------|
| European Pallet<br>Association e.V.   |                |                   |
| DAS ERFOLGSSYSTEM 🗸 🛛 LADUNGSTRÄGER 🗸 | LIZENZNEHMERSU | CHE EPAL WELTWEIT |

Q 🗖 de kontakt i impressum

# 3) Loggen Sie sich mit Ihrer Lizenznummer und dem individuellen Sicherheits-Passwort ein:

### Zugang nur für lizenzierte Firmen

Bitte geben Sie Ihre Lizenznummer und Ihr Passwort ein:

| Code-Nr.: |      |
|-----------|------|
|           |      |
| Dasswort: |      |
| FGSSWOIT. |      |
|           |      |
|           |      |
| L         | ogin |

4) Klicken Sie in dem geöffneten Fenster auf "Neue Monatsmeldung":

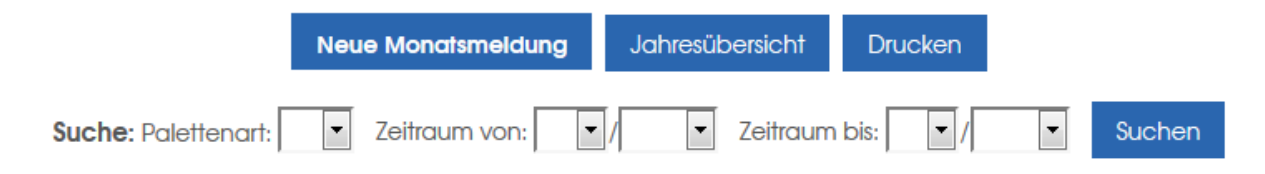

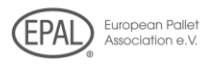

# 5) Geben Sie in gewohnter Weise die Monatsmeldung in das erscheinende Formular ein:

|                                                             | Ν                                                                     | /ONATS                                                                                                | SMELD                                                                                  | UNC                                                         | G 04/2018                                                                                                    |                                      |
|-------------------------------------------------------------|-----------------------------------------------------------------------|----------------------------------------------------------------------------------------------------|----------------------------------------------------------------------------------------|-------------------------------------------------------------|----------------------------------------------------------------------------------------------------|--------------------------------------|
|                                                             |                                                                       | Monat:                                                                                                | 4 💌                                                                                    | Jahr:                                                       | r: 2018 🔻                                                                                                    |                                      |
|                                                             | R                                                                     | eparatur vo                                                                                           | n EPAL Flo                                                                             | ich- u                                                      | und Boxpaletten                                                                                                    |                                      |
| Paletten<br><b>RP</b>                                       | art Anz                                                               | ahl repariert                                                                                         |                                                                                        |                                                             |                                                                                                    |                                      |
| Der H<br>herge<br>dem<br>Prüfze<br>Tausa<br>mit so<br>entfe | ersteller<br>estellten/<br>Technisc<br>eichen v<br>hdecke<br>chwarzer | bestätigt hie<br>'reparierten f<br>chen Regelw<br>ersehen wurd<br>I und -rahme<br>r Farbe daue<br>en. | ermit, dass<br>Paletten, T<br>erk der EP<br>den, sowie<br>en zerstört (<br>erhaft unke | die im<br>auscho<br>AL gep<br>> nicht<br>oder d<br>>nntlict | n o.g. Monat normgerech<br>Ideckel und -rahmen ger<br>prüft und jeweils mit den<br>t entsprechende Paletter<br>deren wesentliche Kennz<br>ch gemacht und die Prüfz | ht<br>mäß<br>n,<br>eichen<br>zeichen |
| Hilfe                                                       | Prüfen                                                                | /Senden                                                                                               | Abbrec                                                                                 | hen                                                         |                                                                                                    |                                      |

6) Klicken Sie auf "Prüfen/Senden" und dann erneut auf "Senden". Schon fertig. Die Monatsmeldung kann nun vom EPAL Generalsekretariat oder der zuständigen Prüfgesellschaft abgerufen werden.

# MONATSMELDUNG 04/2018

#### Reparatur von EPAL Flach- und Boxpaletten

| Palettenart<br><b>RP</b> | Anzahl repariert<br>0            |                                                             |                       |                                  |
|--------------------------|----------------------------------|-------------------------------------------------------------|-----------------------|----------------------------------|
| Palettenart<br><b>RP</b> | Alter Prüfzeichenbestand<br>7709 | Prüfzeichen eingegangen<br>0<br>(wird von EPAL eingetragen) | Prüfzeichen verwendet | Neuer Prüfzeichenbestand<br>7709 |
| Hilfe                    | Senden Ändern                    | Abbrechen                                                   |                       |                                  |

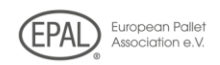

## Ihre zusätzlichen Vorteile:

Lassen Sie sich Ihre eigenen Monats- und Jahresübersichten anzeigen und rufen Sie diese auf jedem beliebigen Computer ab:

|   | Monat | Jahr | Lademittelart | Normgerecht |
|---|-------|------|---------------|-------------|
|   | 12    | 2017 | RP            | 6450        |
| ₽ | 11    | 2017 | RP            | 7870        |
|   | 10    | 2017 | RP            | 5500        |
|   | 9     | 2017 | RP            | 4480        |
|   | 8     | 2017 | RP            | 9250        |
|   | 7     | 2017 | RP            | 11850       |
|   | 6     | 2017 | RP            | 8870        |
|   | 5     | 2017 | RP            | 9150        |
|   | 4     | 2017 | RP            | 8300        |
|   | 3     | 2017 | RP            | 7200        |
|   | 2     | 2017 | RP            | 6850        |
|   | 1     | 2017 | RP            | 5300        |

#### Zeichenerklärung

Monatsmeldung löschen

Monatsmeldung zeigen

- P Herstellung EPAL 1
- RP Reparatur EPAL 1
- Y Herstellung Boxpaletten
- P7 Herstellung EPAL 6 genietet
- RP7 Reparatur EPAL 6 genietet

P2 Herstellung EPAL 2

- RP2 Reparatur EPAL 2
- RY Reparatur Boxpaletten

P8 Herstellung EPAL 6 geklammert

RP8 Reparatur EPAL 6 geklammert

P3 Herstellung EPAL 3 RP3 Reparatur EPAL 3

- P6 Herstellung EPAL 6 genagelt
- ----
- RP6 Reparatur EPAL 6 genagelt

|                                     |             |                  | ۹    | E DE |      | I IMPR |
|-------------------------------------|-------------|------------------|------|------|------|--------|
| European Pailet<br>Association e.V. |             |                  |      |      |      |        |
|                                     | Jał         | nresübersicht 20 | 17 - |      |      |        |
|                                     | Palettenart | Gesamt/Eingang   | Norm | gere | echt |        |
|                                     | RP          | 91070            | 91   | 070  | )    |        |
|                                     |             |                  |      |      |      |        |

Zurück Drucken

# Unbefugte können auf "Ihren" passwortgeschützten Bereich garantiert nicht zugreifen:

## Zugang nur für lizenzierte Firmen

Bitte geben Sie Ihre Lizenznummer und Ihr Passwort ein:

| Code-Nr.: |
|-----------|
| B-321     |
| Passwort: |
| •••••     |
| Login     |

Falsche Code-Nr oder falsches Passwort! Wenn Sie ihr Passwort vergessen haben, wenden Sie sich bitte an das Generalsekretariat.